## ► USC | How to:

### View and pay your fees using USC Online Payments

1. Log in to USC Central: <u>usccentral.usc.edu.au</u>

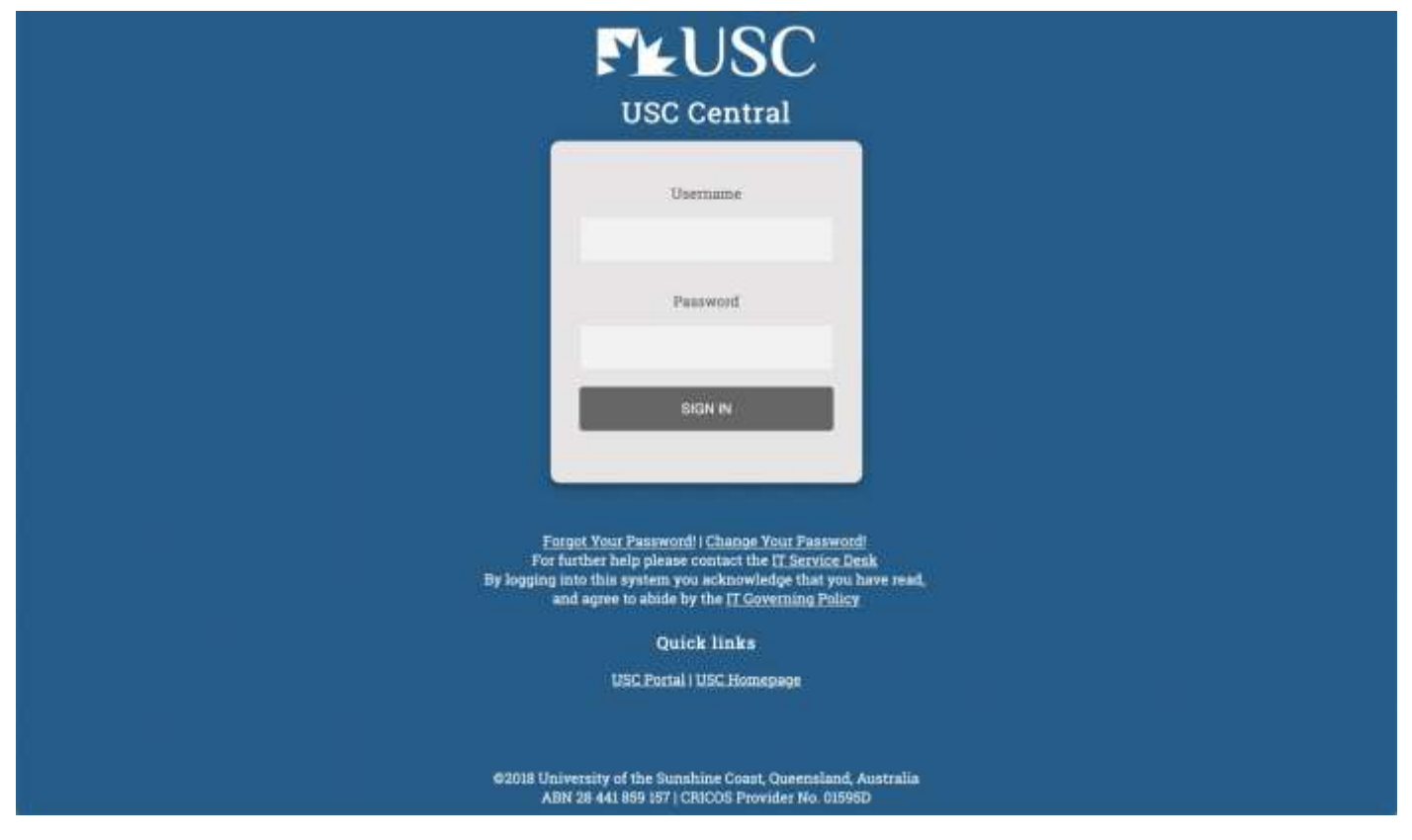

2. From the USC Central homepage select Financial Account.

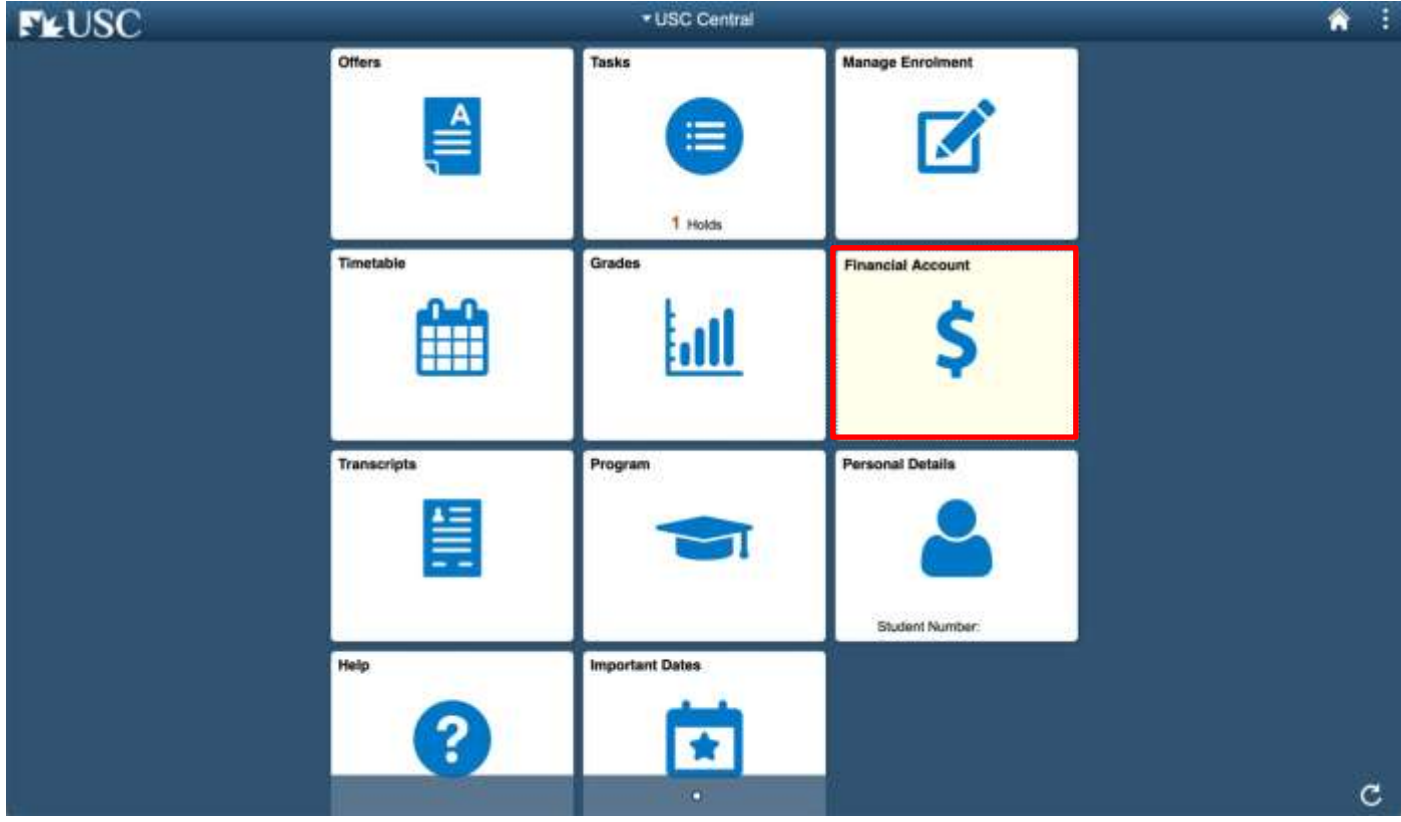

# View and pay your fees using USC Online Payments

3. On your Account Balance page, select Invoice and Statement.

| K USC Central                                                           | Acco                           | ount Balance       | <b>^</b>                          |
|-------------------------------------------------------------------------|--------------------------------|--------------------|-----------------------------------|
| Account Balance<br>Due Now 196.95<br>Gurrenzy used in Australian Dollar |                                |                    | Generate Statement Make a Payment |
| Charges Due                                                             | Term                           | Charges & Deposits | Total Due                         |
| Rayment History                                                         | 2019 Semester 1                | 196.95             | 196.95                            |
| invoice and Statement                                                   | Total                          | 196.95             | 196.95                            |
| 🕹 Bank Details                                                          | Currency in Autoration Dations |                    |                                   |
| TRequest a Refund                                                       |                                |                    |                                   |
| Dommonwealth Assistance Forms                                           |                                |                    |                                   |
| Request for SA-HELP                                                     |                                |                    |                                   |
| Request for OS-HELP                                                     |                                |                    |                                   |
| Commonwealth Assistance Notice                                          |                                |                    |                                   |
| C Scholarship Payments                                                  |                                |                    |                                   |
|                                                                         |                                |                    |                                   |
|                                                                         |                                |                    |                                   |
|                                                                         |                                |                    |                                   |
|                                                                         |                                |                    |                                   |
|                                                                         |                                |                    |                                   |
| 1                                                                       |                                |                    |                                   |

4. Select **Generate Invoice** to generate an invoice for all fees and charges due.

**Note:** The Invoice and Statement will open in a new tab or window. Ensure your browser allows pop-ups.

| K USC Central                                                       | -              | Invoice and Statement | <b>^</b> :       |
|---------------------------------------------------------------------|----------------|-----------------------|------------------|
| Account Balance<br>Due Now 227,25<br>Commy used is Australian Dolar |                |                       | Generate Invoice |
| 🔛 Charges Due                                                       | Prior Involces |                       |                  |
| Rayment History                                                     | ir             | woice                 | Statement        |
| invoice and Statement                                               | Invoice Date   | Invoice Number        |                  |
| 🕹 Bank Details                                                      | 08/04/2019     | 247544                | >                |
| TRequest a Refund                                                   |                |                       |                  |
| Commonwealth Assistance Forms                                       |                |                       |                  |
| Request for SA-HELP                                                 |                |                       |                  |
| Request for OS-HELP                                                 |                |                       |                  |
| Commonwealth Assistance Notice                                      |                |                       |                  |
| C Scholarship Payments                                              |                |                       |                  |
|                                                                     |                |                       |                  |
|                                                                     |                |                       |                  |
|                                                                     |                |                       |                  |
|                                                                     |                |                       |                  |
|                                                                     |                |                       |                  |
| 44                                                                  |                |                       |                  |

## View and pay your fees using USC Online Payments

5. Your student fees will be displayed in an itemised invoice. Payment options are available at the bottom of the invoice.

Tax Invoice/2019 Statement ABN: 28441859157

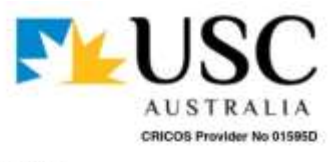

Name: Student ID: Username: Statement Date: Statement Year: 8/04/2019 2019

#### Student Fees Detail

| Term                         | Description                                                                                                    | Due Date                 | Transaction                   | Amount<br>Payable |
|------------------------------|----------------------------------------------------------------------------------------------------|--------------------------|-------------------------------|-------------------|
| 2019 Sem 1                   | Student Contribution                                                                                                    |                          |                               |                   |
|                              | Introduction to Sport and Exercise Science<br>Introduction to the Creative Industries<br>HECS-HELP Loan<br>Total Student Contribution Pavable | 19/03/2019<br>19/03/2019 | 820.00<br>820.00<br>-1,640.00 | 0.00              |
| 2019 Sem 1                   | Student Svs & Amenities Fees                                                                                                    |                          |                               | 0.00              |
|                              | Student Services and Amenities<br>Total to be deferred to SA-HELP as at Census Date                                                           | 19/03/2019               | 196.95                        | 196.95            |
| Total Amount<br>Total GST An | (exclusive of GST)<br>nount Pavable                                                                                                    |                          |                               | 196.95<br>0.00    |
| OPTIONAL A                   | MOUNT PAYABLE - if paying SSAF upfront                                                                                                    |                          |                               | \$196.95          |
| PAYMENT R                    | EQUIRED - If deferring SSAF                                                                                                    |                          |                               | \$0.00            |

#### IMPORTANT INFORMATION

Payment of fees above must be finalised by the fee due date indicated on this invoice. Penalties apply to overdue fees.

· For more information, visit www.usc.edu.au/askUSC.

### PAYMENT OPTIONS

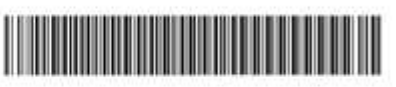

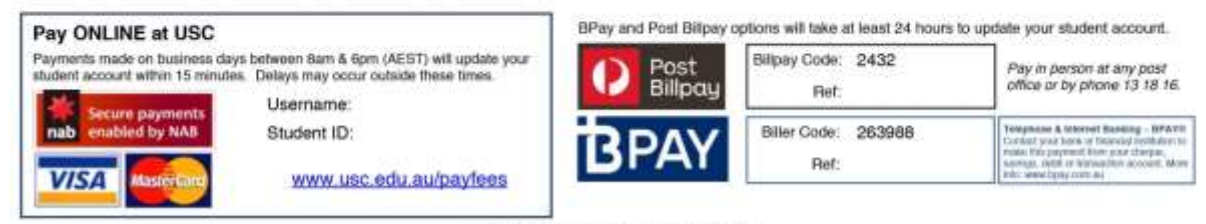

Payment not accepted on campus. More information on payment options is available at <u>www.usc.edu.au/payfees</u>

# View and pay your fees using USC Online Payments

6. To pay Online at USC, select the link usc.edu.au/payfees

Note: Payments can take up to 15 minutes before they are updated on your account.

#### BPay and Post Billpay options will take at least 24 hours to update your student account. Pay ONLINE at USC Payments made on business days between 8am & 6pm (AEST) will update your Billpay Code: 2432 Post Pay in person at any post office or by phone 13 18 16. student account within 15 minutes. Delays may occur outside these times. Billpay Ref: Username: cure pay Palaphone A Internet Banking – BPAYe Contact your bank or financial mattedium to make this payment from your cheque, awings, dobt or transaction account. More the wear apply cont au. Student ID: Biller Code: ed by NAB 263988 Ref: www.usc.edu.au/payfees VISA

PAYMENT OPTIONS

Payment not accepted on campus. More information on payment options is available at <u>www.usc.edu.au/payfees</u>

7. From the USC Online Payments homepage, log in using your **USC Username, Student ID** and **Postcode** or **Country.** 

| FLUSC                                                                                                    |                                                                                                    |                                                                                            |                               |                                           |
|----------------------------------------------------------------------------------------------------|----------------------------------------------------------------------------------------------------|--------------------------------------------------------------------------------------------|-------------------------------|-------------------------------------------|
|                                                                                                    |                                                                                                    |                                                                                            |                               |                                           |
| ② Payment Home 그, My Account                                                                                                    |                                                                                                    |                                                                                            |                               | Carl Emply                                |
| University of the Sunshine Coast                                                                                                    | Online Payments 🕨 Studer                                                                                                    | nt Fees Payments                                                                           |                               | 1. A. A. A. A. A. A. A. A. A. A. A. A. A. |
| Pay Student Fees                                                                                                    |                                                                                                    |                                                                                            |                               |                                           |
| Please complete the following detail                                                                                                    | k                                                                                                    |                                                                                            |                               |                                           |
| <ul> <li>Log Into uscontrature: edu au</li> <li>Tuilton paymente only pay your</li> <li>To make a part paymenti adjust</li> <li>Within 16 minutes of submitting</li> <li>Payments will apply to the uide</li> <li>Within <u>call autocologies</u> for minutes</li> </ul> | and view a new student levelo<br>totion fees, é g, totion payes<br>the areaant to pay<br>your payment it will be on you<br>it due charges limit<br>ne detaile on how to pay your! | ie for a breakdown of you<br>ents will not pay SSAP or<br>ar USC Central account.<br>feas. | r Ress<br>e 'Other' fees etc. |                                           |
| Usemane *                                                                                                    | ( · · · · · · · · · · · · · · · · · · ·                                                                                                    |                                                                                            |                               |                                           |
| Student ID *                                                                                                    |                                                                                                    | -                                                                                          |                               |                                           |
| Postcode or Country                                                                                                    | Australia                                                                                                    |                                                                                            |                               |                                           |
| Please note: Press lender' or Tell' af                                                                                                    | er entening Soth Lizername an                                                                                                    | rd Student ID above. Proc                                                                  | musing firme to               |                                           |
| return freez for                                                                                                    | oaymeni below vwy dependinj                                                                                                    | g on your biosiser.                                                                        |                               |                                           |

### FVUSC | How to: View and pay your fees using USC Online Payments

- 8. Your fees total will be processed and be displayed under **Payment Details**.
  - a. The Amount to Pay can be adjusted to allow part payments. However, full payment must be received by the Fee Due Date to prevent cancellation of your enrolment.
  - b. Adjust the Amount to Pay if you want to make a part payment. Otherwise, leave as is.
  - c. If you adjusted the amount you would like to pay, your payment total will automatically be updated in the **Payment Total** box. You cannot adjust the total in the **Payment Total** box.
  - d. Your student email address will also be automatically generated and cannot be changed. An electronic copy of your Tax Invoice/Receipt will be sent to your USC student email account.
  - e. When you are ready to proceed, Select Process Payment.

Note: Payments will apply to the oldest due charges first.

| Payment Details               |                                                        |                     |               |
|-------------------------------|--------------------------------------------------------|---------------------|---------------|
| Term                          | Description                                            | Outstanding Amount  | Amount to Pay |
| 2018 Semester 2               | SSAF                                                   | 85.20               | 85.20         |
| 2018 Semester 2               | STUDENT CONTRIBUTION                                   | 2688.00             | 2688.00       |
| Payment Total *               | 2773.2                                                 |                     |               |
| Student Email                 |                                                        |                     |               |
| An electronic copy of your Ta | ax Invoice/Receipt will be sent to your University stu | dent email account. |               |
| denotes mandatory fields      |                                                        |                     |               |

| Process Payment | Continue |
|-----------------|----------|
|                 |          |

Shopping

### ► USC | How to: View and pay your fees using USC Online Payments

9. Your total payment will be displayed in your cart. To pay by Visa or Mastercard, Select the 'Visa or Mastercard' icon.

**Note:** Continuing International students can choose to pay by International Bank Transfer or International Credit Card through the 'Flywire' icon.

| ☆ Payment Home 오 My Account                |                                                                       |                                                                                                    | ttems: 1 Total: \$1,000.00 |
|--------------------------------------------|-----------------------------------------------------------------------|----------------------------------------------------------------------------------------------------|----------------------------|
| ▼University of the Sunshine Coast ► On     | line Payments                                                         | ts                                                                                                    |                            |
| Payment Method                             |                                                                       |                                                                                                    |                            |
| This is a list of different ways you can   | pay for your selections. To proceed, ple                              | ease select one of the following methods:                                                                                                    |                            |
| Log in to your account to in               | clude this transaction in your payment history                        |                                                                                                    |                            |
| My Account<br>Log in to use stored<br>Card | Visa or Mastercard<br>Pay using your card without creating an account | Flywire     Flywire     Pay via International Bank Transfer or using your     international credit card to pay in your home     currency to receive competitive rates and save     on fees. |                            |

10. Enter your credit card details and select **Pay Now** or select a different payment method.

| ayment Card Details         |                                            |                                      |          |  |
|-----------------------------|--------------------------------------------|--------------------------------------|----------|--|
| o proceed with this payment | , enter your card details and click Pay No | w or select a different payment meth | od.      |  |
|                             | Number                                     |                                      |          |  |
|                             | Amount                                     | S                                    | 1,000.00 |  |
|                             | Fee                                        |                                      | \$0.00   |  |
|                             | Email                                      |                                      |          |  |
|                             |                                            |                                      |          |  |
|                             | Cardholder Name                            | payer                                |          |  |
|                             | Card Number                                | *****                                | ι        |  |
|                             | Expiry Date                                | Month 01 Year                        | 21       |  |
|                             | Security Code (CVV)                        | 1) What's this?                      | 123      |  |
|                             | Amoun                                      | t Payable \$1000.00<br>Pay Now       |          |  |
|                             | Select a                                   | different payment method             |          |  |

## ► USC | How to: View and pay your fees using USC Online Payments

You will receive confirmation that your payment has been submitted. Check your new invoice by repeating steps 1 through 5 of this guide.

### Note:

- Make a note of your Receipt Number or print a copy of your payment confirmation.
- Allow up to 15 minutes for your student account in USC Central to be updated.

| ি Arayment Home                                                                                      | nt                 | Cart                                                               | Emntv  |
|----------------------------------------------------------------------------------------------------|--------------------|--------------------------------------------------------------------|--------|
| University of the Sunshine Coast                                                                     | Online Payments    |                                                                    | Linpsj |
| Thank you for making this paym                                                                       | nt Completed       | Pr                                                                 | int @  |
| Summary                                                                                              |                    |                                                                    |        |
| Payer:                                                                                               |                    | Your Receipt Number:                                               |        |
| Payment Date:                                                                                        | 14/06/2018         | WR1000298                                                          |        |
| Payment Processed                                                                                    | \$1,000.00         | Please quete this number if you need to contact us for any reason  |        |
| Payment/Invoice No:                                                                                  | 10000100371        | Flease quote this number if you need to contact us for any reason. |        |
| Bank Auth:                                                                                           |                    |                                                                    |        |
| Ref Number:                                                                                          |                    |                                                                    |        |
| Receipt Description                                                                                  |                    | Quantity Unit Amount Amount                                        |        |
| Pay Student Fees<br>For Student:<br>Details: Payment of Student Fee<br>STUDENT CONTRIBUTION \$1,000. | es including<br>00 | 1 \$1,000.00 \$1,000.00                                            |        |
| Total                                                                                                | Quality            | \$1,000.00                                                         |        |